# **RDK Diagnostics**

- Description
- Capabilities
- Feature Summary
  - Diagnostic Parameters (example)
    - State Variables
- Diagnostics using SNMP
  - A glance on SNMP
  - SNMP MIB
  - SNMP Diagnostics
  - Steps to display Diagnostics page in PC Browser
  - SNMP queries through command line
    - Example 1: Querying card binding status
    - Example 2: To check signal strength
    - Example 3: For HDMI status returned by TV
- Diagnostics using TR069
  - Steps to display Diagnostics page in PC Browser
  - TR-069 queries through command line
    - Example 1: To fetch number of entries in the HDMI table
    - Example 2: To fetch Human-readable name associated with this video decoder
    - Example 3: To fetch the device total cpu usage

# Description

This provides HTML diagnostic clients which can be used for Hybrid Gateway devices as well as IP clients. It also supports retrieving diagnostic values over a TR-069 interface for devices where snmp support is not present (IP client devices). Also additional diagnostic screens to monitor MOCA devices are available.

HTML based diagnostic screens will send a JSON request to the Lighttpd server. This request is converted to a corresponding SNMP trigger or a TR-69 request to retrieve the data and send it back as a JSON response to the HTML client.

# Capabilities

- Handle HTTP gets from Diagnostics Application.
- Retrieve data from SNMP and/or TR-069 Clients.

# Feature Summary

- Application access to SNMP MIB objects
- Application access to TR-069 parameters
- · Application access to RDK state variables

# **Diagnostic Parameters (example)**

| Parameter                  | SNMP MIB                         | TR-069 Object                                     |
|----------------------------|----------------------------------|---------------------------------------------------|
| MoCA Enable/Disable Status | mocalfEnable                     | Device.MoCA.Interface.{i}.Enable                  |
| Firmware Version           | ocStbHostSoftwareFirmwareVersion | SoftwareVersion                                   |
| LAN IP Address             |                                  | Device.IP.Interface.{i}.IPv4Address.{i}.IPAddress |

#### **State Variables**

RDK will signal state variable transitions to application, and application will present the corresponding error messages to the user if necessary.

# **Diagnostics using SNMP**

#### A glance on SNMP

- Simple Network Management Protocol (SNMP) is an Internet-standard protocol for collecting and organizing information about managed devices on IP networks and for modifying that information to change device behaviour.
- SNMP is the opensource component which is integrated with RDK.

- "snmpd" is the snmp agent which is running in the box.
- All MIBS are available in /usr/share/snmp/mibs/

#### **SNMP MIB**

- SNMP agents maintains a database describing the managed device parameters.
- Manager uses this database to request the agent to retrieve specific information and further translates the information as needed for the network mangement system.
- Agent and Manager shares MIB
- MIBs comprises of managed object identified by the name Object Identifier (OID).
- SNMP mibs starts with 1.3.6.1.2.1

### **SNMP** Diagnostics

- SNMP queries are used to fetch the details from the box which will be displayed in the "Diagnostics" page
- SNMP is used only in "hybrid" box types and not in client boxes.
- Client boxes use TR069 protocol for fetching diagnostic details.

#### Steps to display Diagnostics page in PC Browser

• Step 1:

Copy lighttpd config file from /etc to /opt

cp /etc/lighttpd.conf /opt/

• Step 2 :

Modify config file to show the page in browser.

vi /opt/lighttpd.conf

Comment below line

server.bind = "127.0.0.1"

• Step 3:

Execute below command

ps -ef| grep "/usr/sbin/lighttpd" | grep -v "grep" | awk '{print \$2}' | xargs kill -9 >& /dev/null;/usr/sbin/lighttpd -D -f /opt/lighttpd.conf &

• Step 4:

Use below url in the browser to see diagnostics page

http://<hybrid box lan ip address>:50050/htmldiag/summary\_info.html

eg: http://192.168.160.83:50050/htmldiag/summary\_info.html

| C 192.168.160.83:50050/htmldiag/summary_info.html |                                     |  |  |
|---------------------------------------------------|-------------------------------------|--|--|
|                                                   |                                     |  |  |
|                                                   | Press OK button to display sub-manu |  |  |
| 🖕 Summary                                         | Fress OK button to display sub-menu |  |  |
| ▶ Manufacturer                                    |                                     |  |  |
| ▶ System                                          |                                     |  |  |
| ▶ Card                                            |                                     |  |  |
| DVR Info                                          |                                     |  |  |
| ▶ Reboot STB                                      |                                     |  |  |
| ▶ OSD Diagnostics                                 |                                     |  |  |
| System Debug                                      |                                     |  |  |
| MoCA Diagnostics                                  |                                     |  |  |

Note: Use TAB, SHIFT+TAB and ENTER keys to browse through this page

#### SNMP queries through command line

- · SNMP queries can be executed command line to fetch the details
- Execute below commands in the box console to see the output of the query

#### **Example 1: Querying card binding status**

snmpwalk -OQ -v 2c -c public 127.0.0.1 OC-STB-HOST-MIB::ocStbHostCardBindingStatus.0

Expected Output :

```
root@pacexg1v3:~# snmpwalk -OQ -v 2c -c public 127.0.0.1 OC-STB-HOST-MIB::ocStbHostCardBindingStatus
OC-STB-HOST-MIB::ocStbHostCardBindingStatus.0 = otherAuthFailure
root@pacexg1v3:~#
```

It shows that card is not authenticated for paid channels

#### Example 2: To check signal strength

snmpwalk -v 2c -c public 127.0.0.1 OC-STB-HOST-MIB::ocStbHostInBandTunerTable

| root@pacexg1v3:~# snmpwalk -v 2c -c public 127.0.0.1 OC-STB-HOST-MIB::ocStbHostInBandTunerTable |
|-------------------------------------------------------------------------------------------------|
| OC-STB-HOST-MIB::ocStbHostInBandTunerModulationMode.1 = INTEGER: qam256(4)                      |
| <pre>OC-STB-HOST-MIB::ocStbHostInBandTunerModulationMode.2 = INTEGER: other(1)</pre>            |
| <pre>OC-STB-HOST-MIB::ocStbHostInBandTunerModulationMode.3 = INTEGER: other(1)</pre>            |
| <pre>OC-STB-HOST-MIB::ocStbHostInBandTunerModulationMode.4 = INTEGER: other(1)</pre>            |
| <pre>OC-STB-HOST-MIB::ocStbHostInBandTunerModulationMode.5 = INTEGER: other(1)</pre>            |
| <pre>OC-STB-HOST-MIB::ocStbHostInBandTunerModulationMode.6 = INTEGER: other(1)</pre>            |
| OC-STB-HOST-MIB::ocStbHostInBandTunerFrequency.1 = Gauge32: 571750000 hertz                     |
| OC-STB-HOST-MIB::ocStbHostInBandTunerFrequency.2 = Gauge32: 0 hertz                             |
| OC-STB-HOST-MIB::ocStbHostInBandTunerFrequency.3 = Gauge32: 0 hertz                             |
| OC-STB-HOST-MIB::ocStbHostInBandTunerFrequency.4 = Gauge32: 0 hertz                             |
| OC-STB-HOST-MIB::ocStbHostInBandTunerFrequency.5 = Gauge32: 0 hertz                             |
| OC-STB-HOST-MIB::ocStbHostInBandTunerFrequency.6 = Gauge32: 0 hertz                             |
| OC-STB-HOST-MIB::ocStbHostInBandTunerInterleaver.1 = INTEGER: 128                               |
| OC-STB-HOST-MIB::ocStbHostInBandTunerInterleaver.2 = INTEGER: 128                               |
| OC-STB-HOST-MIB::ocStbHostInBandTunerInterleaver.3 = INTEGER: 128                               |
| OC-STB-HOST-MIB::ocStbHostInBandTunerInterleaver.4 = INTEGER: 128                               |
| OC-STB-HOST-MIB::ocStbHostInBandTunerInterleaver.5 = INTEGER: 128                               |
| OC-STB-HOST-MIB::ocStbHostInBandTunerInterleaver.6 = INTEGER: 128                               |
| OC-STB-HOST-MIB::ocStbHostInBandTunerPower.1 = INTEGER: .0 dBmV                                 |
| OC-STB-HOST-MIB::ocStbHostInBandTunerPower.2 = INTEGER: .0 dBmV                                 |
| OC-STB-HOST-MIB::ocStbHostInBandTunerPower.3 = INTEGER: .0 dBmV                                 |
| OC-STB-HOST-MIB::ocStbHostInBandTunerPower.4 = INTEGER: .0 dBmV                                 |
| OC-STB-HOST-MIB::ocStbHostInBandTunerPower.5 = INTEGER: .0 dBmV                                 |
| OC-STB-HOST-MIB::ocStbHostInBandTunerPower.6 = INTEGER: .0 dBmV                                 |
|                                                                                                 |

#### Example 3: For HDMI status returned by TV

snmpwalk -OQ -v 2c -c public 127.0.0.1 OC-STB-HOST-MIB::ocStbHostDVIHDMITable

| root@pacexg1v3:~# snmpwalk -OQ -v 2c -c public 127.0.0.1 OC-STB-HOST-MIB::ocStbHostDVIHDMITable |
|-------------------------------------------------------------------------------------------------|
| OC-STB-HOST-MIB::ocStbHostDVIHDMIOutputType.8 = hdmi                                            |
| OC-STB-HOST-MIB::ocStbHostDVIHDMIConnectionStatus.8 = true                                      |
| OC-STB-HOST-MIB::ocStbHostDVIHDMIRepeaterStatus.8 = false                                       |
| OC-STB-HOST-MIB::ocStbHostDVIHDMIVideoXmissionStatus.8 = false                                  |
| OC-STB-HOST-MIB::ocStbHostDVIHDMIHDCPStatus.8 = true                                            |
| OC-STB-HOST-MIB::ocStbHostDVIHDMIVideoMuteStatus.8 = true                                       |
| OC-STB-HOST-MIB::ocStbHostDVIHDMIOutputFormat.8 = format720p                                    |
| OC-STB-HOST-MIB::ocStbHostDVIHDMIAspectRatio.8 = sixteenByNine                                  |
| OC-STB-HOST-MIB::ocStbHostDVIHDMIHostDeviceHDCPStatus.8 = compliantHDCPdevice                   |
| OC-STB-HOST-MIB::ocStbHostDVIHDMIAudioFormat.8 = lpcm                                           |
| OC-STB-HOST-MIB::ocStbHostDVIHDMIAudioSampleRate.8 = samplerate48kHz                            |
| OC-STB-HOST-MIB::ocStbHostDVIHDMIAudioChannelCount.8 = 2 channels                               |
| OC-STB-HOST-MIB::ocStbHostDVIHDMIAudioMuteStatus.8 = false                                      |
| OC-STB-HOST-MIB::ocStbHostDVIHDMIAudioSampleSize.8 = sample16Bit                                |
| OC-STB-HOST-MIB::ocStbHostDVIHDMIColorSpace.8 = ycc444                                          |
| OC-STB-HOST-MIB::ocStbHostDVIHDMIFrameRate.8 = frameRateCode6                                   |
| OC-STB-HOST-MIB::ocStbHostDVIHDMIAttachedDeviceType.8 = tv                                      |
| OC-STB-HOST-MIB::ocStbHostDVIHDMIEdid.8 = "00 FF FF FF FF FF FF FF 00 1E 6D F6 9C 01 01 01 01   |
| 1B 12 01 03 80 46 27 78 0A D9 B0 A3 57 49 9C 25                                                 |
| 11 49 4B 21 08 00 45 40 01 01 61 40 01 01 01 01 01                                              |
| 01 01 01 01 01 01 10 00 72 51 D0 1E 20 6E 28                                                    |
|                                                                                                 |

# **Diagnostics using TR069**

- TR069 queries are used to fetch the details from the box which will be displayed in the "Diagnostics" page
- TR069 is used only in "client" box types and not in hybrid boxes.
  Hybrid boxes use SNMP protocol for fetching diagnostic details.

# Steps to display Diagnostics page in PC Browser

• Step 1:

Copy lighttpd config file from /etc to /opt

cp /etc/lighttpd.conf /opt/

• Step 2 :

Modify config file to show the page in browser.

vi /opt/lighttpd.conf

Comment below line

server.bind = "127.0.0.1"

• Step 3:

Execute below command

ps -ef| grep "/usr/sbin/lighttpd" | grep -v "grep" | awk '{print \$2}' | xargs kill -9 >& /dev/null;/usr/sbin/lighttpd -D -f /opt/lighttpd.conf &

• Step 4:

Use below url in the browser to see diagnostics page

http://<client box lan ip address>:50050/htmldiag/summary\_info.html

eg: http://192.168.160.34:50050/htmldiag/summary\_info.html

| ( 192.168.161.34:50050/htmldiag/summary_info.html |                                   |                                       |  |  |  |
|---------------------------------------------------|-----------------------------------|---------------------------------------|--|--|--|
|                                                   | Summary > Info                    |                                       |  |  |  |
| + Summary                                         | System                            |                                       |  |  |  |
| Info                                              | Power Status:                     | PowerON                               |  |  |  |
| Manufacturer                                      | Boot Status:                      | Joining MoCA Network                  |  |  |  |
| <ul> <li>System Descriptor</li> </ul>             |                                   |                                       |  |  |  |
| System                                            | Firmware                          |                                       |  |  |  |
| OSD Diagnostics      System Debug                 | Version:                          | PX032ANI_2.0.2p14s2_PRODsd-signed.bin |  |  |  |
| > Moca                                            | Date:                             | Mon May 16 08:42:51 UTC 2016          |  |  |  |
| ▶ Other                                           | Firmware Download Status:         | Failure                               |  |  |  |
|                                                   | Last Downloaded Firmware Version: | PX032ANI_2.2p7s1_PROD_sdy-signed.bin  |  |  |  |

#### TR-069 queries through command line

- TR 060 queries can be executed command line to fetch the details using curl to query tr69Hostif
- · Execute below commands in the box console to see the output of the query

#### Example 1: To fetch number of entries in the HDMI table

curl -d '{"paramList" : [{"name" : "Device.Services.STBService.1.Components.HDMI.1.Status"}]}' http://127.0.0.1:10999

coot@pacexi3v2:~# curl -d '{"paramList" : [{"name" : "Device.Services.STBService.1.Components.HDMI.1.Status"}}} ' http://127.0.0.1:10999
{"paramList":[{"name":"Device.Services.STBService.1.Components.HDMI.1.Status","value":"Disabled"}]}root@pacexi3v2:~#

#### Example 2: To fetch Human-readable name associated with this video decoder

curl -d '{"paramList" : [{"name" : "Device.Services.STBService.1.Components.VideoDecoder.1.Name"}]}' http://127.0.0.1:10999

root&pacexi3v2:~# curl -d '{"paramList" : [{"name" : "Device.Services.STBService.1.Components.VideoDecoder.1.Name"}}}' http://127.0.0.1:1099 {"paramList":[{"name":"Device.Services.STBService.1.Components.VideoDecoder.1.Name","value":"VideoDecoderHDMI0"}]}root&pacexi3v2:~#

#### Example 3: To fetch the device total cpu usage

curl -d '{"paramList" : [{"name" : "Device.DeviceInfo.ProcessStatus.CPUUsage"}]}' http://127.0.0.1:10999

coot@pacexi3v2:~# curl -d '{"paramList" : [{"name" : "Device.DeviceInfo.ProcessStatus.CPUUsage"}]}' http://127.0.0.1:10999
{"paramList":[{"name":"Device.DeviceInfo.ProcessStatus.CPUUsage", "value":33}]}root@pacexi3v2:~#